## Kurs aufzeichnen und teilen (Mac)

### Kurs mit QuickTime Player aufzeichnen

- 1. Bereiten Sie die Applikationen vor, die Sie für Ihren Kurs benötigen (Powerpoint, Web browser, usw.).
- 2. Starten Sie die Quicktime Player Applikation.
- 3. Klicken Sie auf sur File/New Screen Recording.

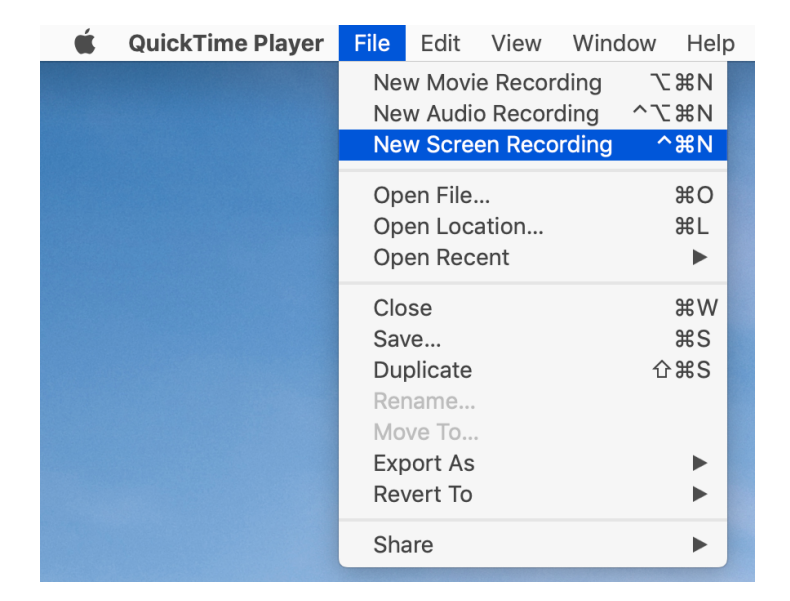

4. Klicken auf das Symbol  $\vee$  .

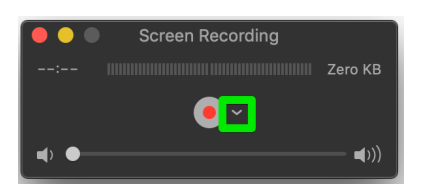

5. Wählen Sie das entsprechende Mikrofon aus (z.B. internes Mikrofon oder Ihr Headset-Mikrofon, falls angeschlossen)..

|         | ording Decygn Layout           |
|---------|--------------------------------|
|         |                                |
| 2:      | Zero KB                        |
|         | $X_2 X^2 \land \checkmark$     |
|         | Microphone                     |
| (       | None                           |
|         | ✓ Internal Microphone          |
| RITES   | Sennheiser USB headset         |
| Prévisi | Options                        |
| Maadl   | Show Mouse Clicks in Recording |
| Moodl   | Show Mouse Clicks in Recording |

6. Klicken Sie auf das Aufnahme-Button.

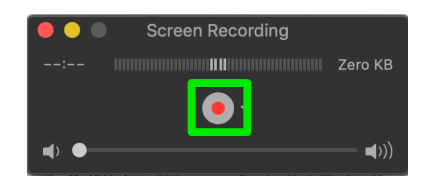

- 7. Klicken Sie, um die Aufzeichnung des gesamten Bildschirms zu starten, oder wählen Sie einen Bereich aus und klicken Sie dann auf **Start Recording**.
- 8. 8. Die Aufnahme beginnt, Sie können mit Ihrem Kurs anfangen.
- 9. Um die Aufzeichnung zu beenden, klicken Sie auf die Schaltfläche in der Menüleiste.

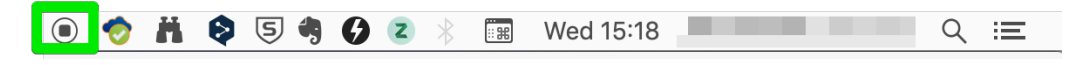

10. Klicken Sie auf File/Export as/720p und speichern Sie die Datei auf Ihrem Computer.

| 🗯 🛛 QuickTime Player | File Edit View Wind                                                | low Help           |                            |
|----------------------|--------------------------------------------------------------------|--------------------|----------------------------|
|                      | New Movie Recording<br>New Audio Recording<br>New Screen Recording | てまN<br>^てまN<br>^まN |                            |
|                      | Open File<br>Open Location<br>Open Recent                          | ¥O<br>¥L<br>►      |                            |
|                      | Close<br>Save<br>Duplicate<br>Rename<br>Move To                    | ₩W<br>೫S<br>企೫S    |                            |
|                      | Export As<br>Revert To                                             |                    | 4K<br>1080p                |
|                      | Share                                                              | •                  | 7 <mark>20p</mark><br>480p |
|                      |                                                                    |                    | Audio Only                 |

### Mit SWITCHdrive freigeben

# A. Wenn Sie die Anwendung SWITCHdrive auf Ihrem Mac installiert haben

- 1. Verschieben Sie die Datei in einen Unterordner in Ihrem SWITCHdrive-Ordner.
- 2. Klicken Sie mit der rechten Maustaste auf die Datei, und wählen Sie SWITCHdrive/Copy public link to clipboard.

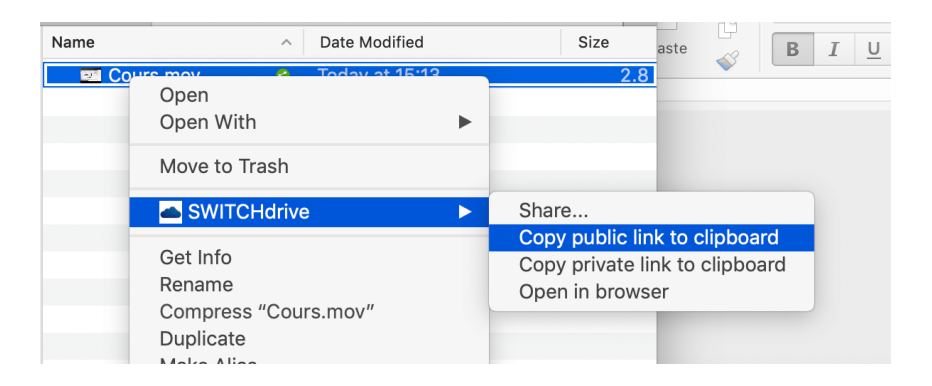

3. Ihre Zwischenablage enthält nun einen Link auf die Datei, den Sie in Moodle teilen können (z.B. als URL, in einem Forum, etc.).

#### B. Wenn Sie die Datei über einen Webbrowser freigeben möchten :

- 1. Melden Sie sich auf Ihrem Webbrowser bei SWITCHdrive an: drive.switch.ch (! denken Sie daran, die SWITCH edu-ID zu verwenden!).
- 2. Navigieren Sie zu dem Unterordner, in dem Sie Ihre Datei ablegen möchten (falls erforderlich, erstellen Sie einen neuen Unterordner).
- 3. Ziehen Sie die Datei von Ihrem Computer in das Webbrowser-Fenster.

| SWITCHdrive -                              |                   | ٩                                                                               | Jacques Monnard (unifr.ch) - | tail/63003                                           |
|--------------------------------------------|-------------------|---------------------------------------------------------------------------------|------------------------------|------------------------------------------------------|
| Tous les fichiers                          | TE-Group Vidéos + |                                                                                 |                              | ss Moodle 🖸 Zenoss BD 👫 Apache 📭                     |
| ★ Favoris                                  | Nom 👻             |                                                                                 | Taille Modifié               |                                                      |
| <ul> <li>Partagés avec vous</li> </ul>     | Cours.mov         | •••                                                                             | Vidéos                       |                                                      |
| <ul> <li>Partagés avec d'autres</li> </ul> |                   | < >                                                                             |                              | C Q Search                                           |
| 𝔗 Partagés par lien                        | 1 fichier         | Eavourites  Favourites  Recents  Switchdrive  Downloads  monnardj  Applications | Name ^                       | Vidéos +<br>Date Modified Size<br>Today at 15:13 2.8 |

4. Klicken Sie auf das Freigabesymbol

```
DIRECTION DES SERVICES IT
CENTRE NOUVELLES TECHNOLOGIES ET ENSEIGNEMENT
(mars 2020)
```

|           |                         |     | 0.7 MD |
|-----------|-------------------------|-----|--------|
| Cours.mov | Sill E-Group (unifr.cn) | 000 | 2.7 MB |

5. Klicken Sie auf Créer un lien public, dann auf Partager.

| TE-Group Vidéos                             | <b>+</b>                                           |        | Cours.mov 🔗                                    |
|---------------------------------------------|----------------------------------------------------|--------|------------------------------------------------|
| Nom 🔻                                       |                                                    | Taille | ★ 2.7 MB, il y a 24 minutes                    |
| Cours.mov                                   | <pre></pre>                                        | 2.7 MB | Activités Commentaires Partage Versions        |
| 1 fichier                                   |                                                    | 2.7 MB | Utilisateurs et groupes Liens publics          |
| Créer le lien de pa                         | artage : /NTE-Group/Vidéos/Cours.mo                | ç      | Il n'y a pour le moment aucun lien de partage. |
| Nom du lien                                 |                                                    |        | Créer un lien public                           |
| Lien public                                 |                                                    |        | Quiconque dispose du lien a accès aux          |
| • Télécharger / Vo<br>Les bénéficiaires peu | <b>ir</b><br>ivent voir ou télécharger le contenu. |        | fichiers/dossiers                              |
| Mot de passe                                |                                                    |        |                                                |
| Choisissez un mot                           | de passe                                           |        |                                                |
| Expiration                                  |                                                    |        |                                                |
| Sélectionner une de                         | ate d'expiratic                                    |        |                                                |
|                                             |                                                    | 1      |                                                |
| Annuler                                     | Partager                                           | J      |                                                |
|                                             |                                                    |        |                                                |

6. Ihre Datei wird nun über einen öffentlichen Link freigegeben. Sie können den Freigabe-Link in die Zwischenablage kopieren, indem Sie auf das Symbol rechts klicken.

|              | Cours.mov            | ගි<br>v a 30 minutes       | <b>X</b> |
|--------------|----------------------|----------------------------|----------|
| Activités C  | ommentaires P        | artage Versi               | ons      |
| Utilisateurs | et groupes<br>Copier | r dans le press<br>papiers | e        |
| S Lien       | public               | <b>€</b> } <               | <b></b>  |

7. Ihre Zwischenablage enthält nun einen Link auf die Datei, den Sie in Moodle teilen können (z.B. als URL, in einem Forum, usw.).